## **DICOM Viewer Shortcuts**

| General Shortcuts |                                                  | Zoom and Magnifier |                                                           |
|-------------------|--------------------------------------------------|--------------------|-----------------------------------------------------------|
|                   | Go to previous image                             | Z                  | Select image zooming tool                                 |
|                   | Go to next image                                 | Ctrl               | Zoom                                                      |
|                   | Go to previous series                            | Μ                  | Select magnifier tool                                     |
|                   | Go to next series                                |                    | If magnifier tool is active, change magnifier zoom        |
| Ctrl Shift S      | Activate fast scroll between series              | Alt 🔪              | If magnifier tool is active, change magnifier dimentions  |
|                   | Open context menu                                | Ctrl 0             | Fit image to screen                                       |
| Ctrl              | Export study                                     | Ctrl 1             | Set zoom to 100%                                          |
| Р                 | Print active image                               | Ctrl 2             | Set zoom to 200%                                          |
| F1                | Help                                             | Ctrl 3             | Set zoom to 300%                                          |
| F11               | Toggle full screen                               | Ctrl 4             | Set zoom to 400%                                          |
| Linking and I     | _ines                                            | Ctrl +             | Increase zoom                                             |
| 0                 | Reference lines                                  | Ctrl -             | Decrease zoom                                             |
| L                 | Auto or manual link translation synchronization  | Windowing          |                                                           |
| U                 | Unlink translation synchronization               | W                  | Select image window (brightness/contrast) adjustment tool |
| Esc               | Display Reset                                    | 0                  | Full dynamic brightness/contrast                          |
| Measurements      |                                                  | 2                  | Windowing preset Abdominal CT (wI=60 ww=400)              |
| D                 | Select distance measurement tool                 | 3                  | Windowing preset Angio CT (wl=300 ww=600)                 |
| A                 | Select angle measurement tool                    | 4                  | Windowing preset Bone CT (wl=300 ww=1500)                 |
| Ctrl Del          | Delete all measurements from active viewport     | 5                  | Windowing preset Brain CT (wI=40 ww=80)                   |
| Del               | Delete selected measurement from active viewport | 6                  | Windowing preset Chest CT (wl=40 ww=400)                  |
| Rotation          |                                                  | 7                  | Windowing preset Lungs CT (wl=400 ww=1500)                |
| R                 | Select image rotate tool                         |                    | Invert                                                    |
| Shift             | Rotate right                                     | V                  | Show intensity value                                      |
| Shift             | Rotate left                                      | MPR                |                                                           |
| Shift V           | Flip vertical                                    | Shift A            | Axial reconstruction                                      |
| Shift H           | Flip horizontal                                  | Shift C            | Coronal reconstruction                                    |
| Shift             | Rotate image with 5 degree steps                 | Shift S            | Sagittal reconstruction                                   |
| Shift Del         | Clear transform                                  | Shift              | Multiplanar reconstruction                                |
| Cine Tools        |                                                  | Key Objects        |                                                           |
| С                 | Cine tools                                       | Ctrl               | Add instance to the Key Object Selection                  |
| Space             | Stop/Play cine or video or multiframe            | Ctrl Shift K       | Open the Key Object Selection management dialog           |
| Hanging Protocols |                                                  |                    |                                                           |
| Ctrl Alt N        | Apply next hanging protocol                      |                    | AlemHealth                                                |